## Minetest

## **Minetest als Spiel- und Lernumgebung**

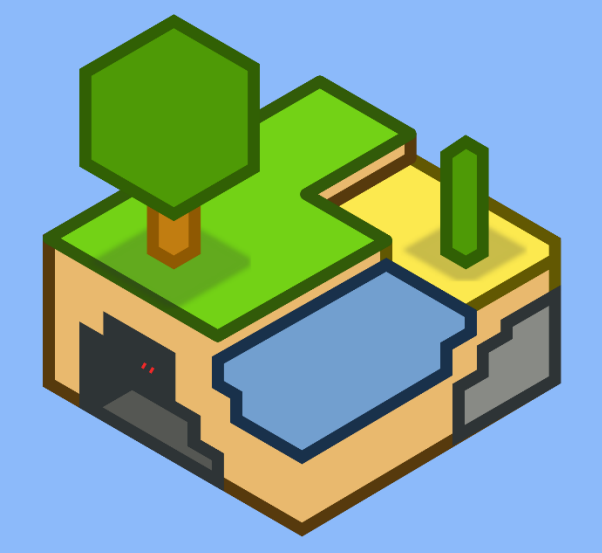

Im Folgenden wird beschrieben, wie Sie Minetest als (**lokalen**) Server im Klassenraum (… und natürlich auch jedem anderen Bildungsort …) einrichten und wie sich Spieler:innen mit dem Server verbinden. Noch mehr Informationen zu Minetest finden Sie auf unserer Webseite: <u>www.multimediamobile.de/sued-minetest</u> © multimediamobil – Region Süd (CC BY-SA 4.0) **Download und »Installation«:** Laden Sie »Minetest« von der Seite <u>www.minetest.net/downloads</u> herunter. Machen Sie anschließend einen Doppelklick auf die gepackte Datei und ziehen Sie den Ordner »minetest-5.x.x-win64« heraus. »Minetest« benötigt **Schreibrechte**, der Ordner muss also an einem geeigneten Speicherplatz abgelegt werden (zum Beispiel auf dem »**Schreibtisch**« oder in »**Dokumente**«). Die **Startdatei** von »Minetest« befindet sich im Ordner **bin**.

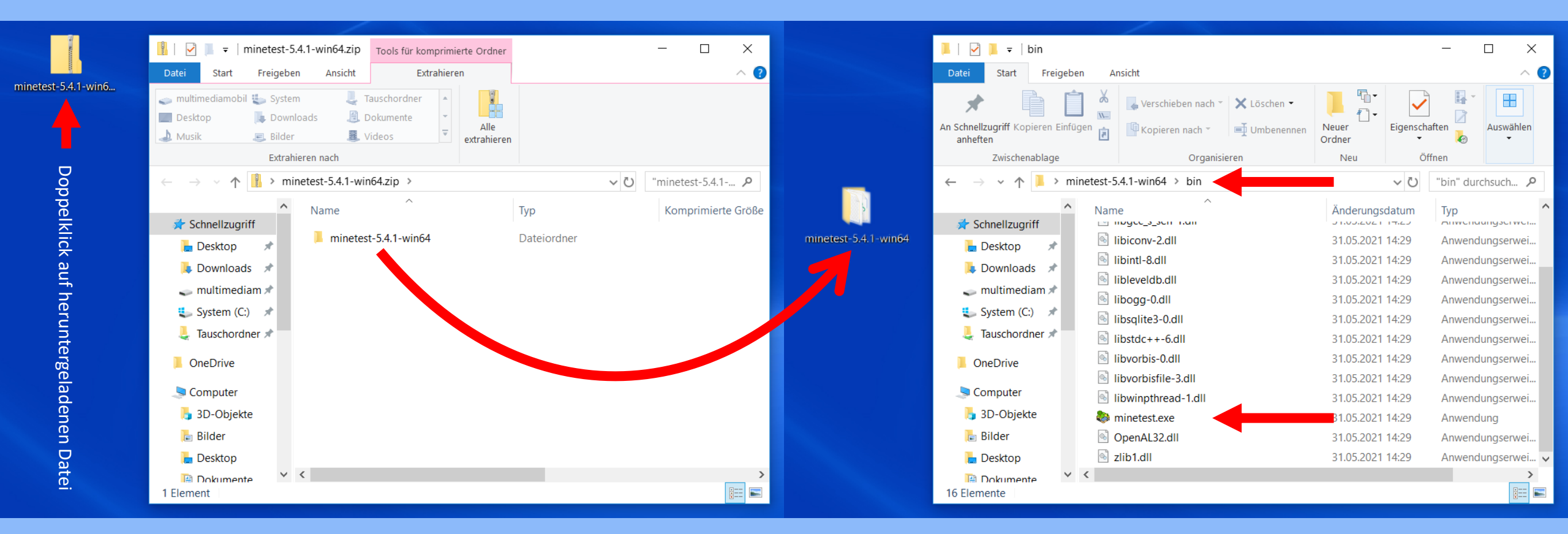

Server einrichten: Für die Einrichtung eines (lokalen) Minetest-Server empfehlen wir für den Rechner, auf dem der Server laufen soll, unser Minetest-Paket (<u>www.multimediamobile.de/sued-minetest</u>), da in diesem Paket schon viele **Mods** (also kleine Zusatzprogramme) und eine vorkonfigurierte Welt enthalten sind. **Netztwerk/WLAN und IP-Adresse:** Alle beteiligten Rechner (inklusive des Minetest-Server-Rechners) müssen im selben **Netzwerk/WLAN** sein, damit man in einer gemeinsamen **lokalen** Welt spielen kann. Außerdem muss man die **IPv4-Adresse** des Minetest-Server-Rechners ermitteln.

|             | Apps und Features                  | Z Windows PowerShell - □ ×                                                          |
|-------------|------------------------------------|-------------------------------------------------------------------------------------|
|             | Mobilitätscenter                   | Windows PowerShell<br>Copyright (C) Microsoft Corporation. Alle Rechte vorbehalten. |
|             | Energieoptionen                    | PS C:\Users\mmm-fortbildung> ipconfig diesen Befehl eingeben                        |
|             | Ereignisanzeige                    | Windows-IP-Konfiguration                                                            |
|             | System                             | Drahtlos-LAN-Adapter LAN-Verbindung* 3:                                             |
|             | Geräte-Manager                     | Medienstatus Medium getrennt                                                        |
|             | Netzwerkverbindungen               | Verbindungsspezifisches DNS-Suffix:                                                 |
|             | Datenträgerverwaltung              | Drahtlos-LAN-Adapter WLAN:                                                          |
|             | Computerverwaltung                 | Verbindungsspezifisches DNS-Suffix:<br>IPv6-Adresse                                 |
|             | Windows PowerShell                 | Temporäre IPv6-Adresse:<br>Verbindungslokale IPv6-Adresse .:                        |
|             | Windows PowerShell (Administrator) | IPv4-Adresse         192.168.1/8.43           Subnetzmaske         255.255.255.0    |
|             | Task-Manager                       | Standarogateway                                                                     |
|             | Einstellungen                      | Ethernet-Adapter Bluetooth-Netzwerkverbindung:                                      |
|             | Explorer                           | Medienstatus: Medium getrennt<br>Verbindungsspezifisches DNS-Suffix:                |
|             | Suchen                             | Tunneladapter Teredo Tunneling Pseudo-Interface:                                    |
|             | Ausführen                          | Verbindungsspezifisches DNS-Suffix:                                                 |
|             | Herunterfahren oder abmelden       | IPv6-Adresse:<br>Verbindungslokale IPv6-Adresse:                                    |
|             | Desktop                            | Standardgateway                                                                     |
| Startbutton |                                    |                                                                                     |
|             |                                    |                                                                                     |

\* ACHTUNG: Je nach Einstellungen des Netzwerkes kann die IP-Adresse »dynamisch« sein. Das bedeutet, dass bei jedem Neustart des Minetest-Server-Rechners eine neue IP-Adresse generiert wird. Man muss dann jedes Mal die neue IP-Adresse ermitteln und die Spieler:innen-Rechner müssen für die Anmeldung im Spiel diese neue IP-Adresse verwenden.

Rechtsklick

## Einstellungen für den (lokalen) Minetest-Server

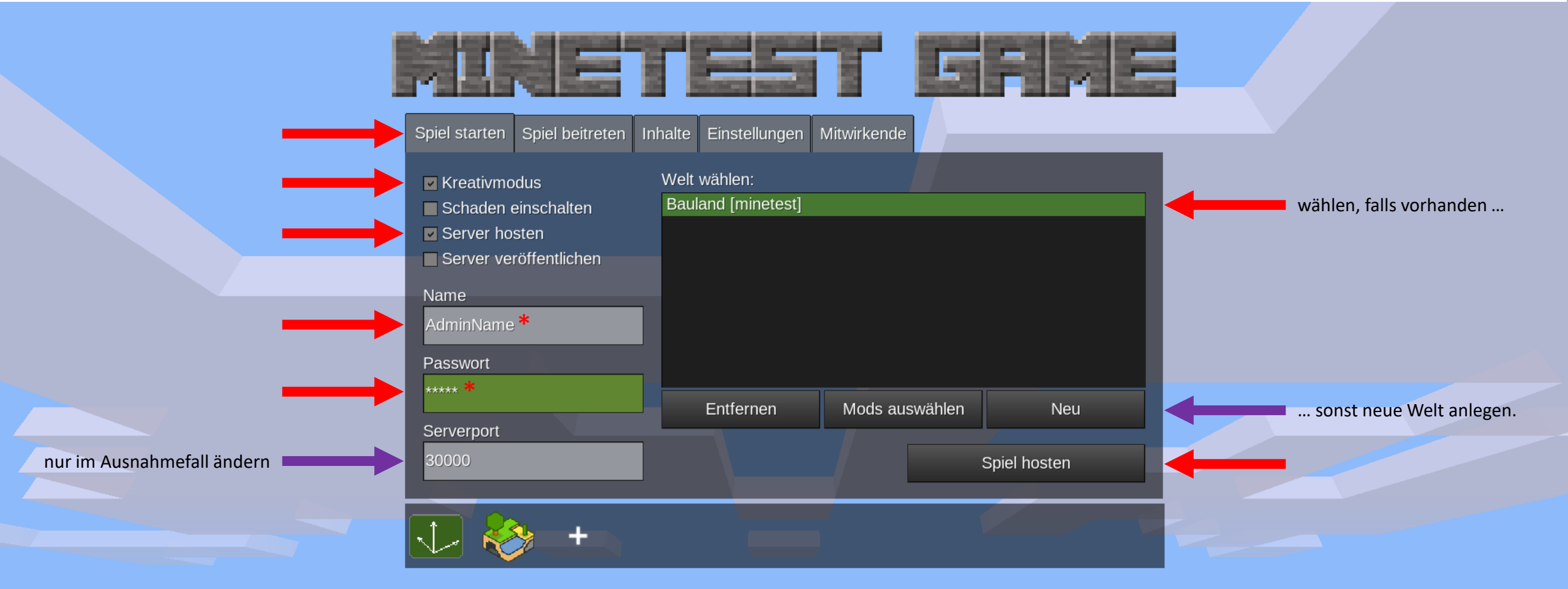

\* Name und Passwort beliebig wählbar, aber keine Sonderzeichen oder Leerzeichen

Server einrichten: Für die Einrichtung eines (lokalen) Minetest-Server empfehlen wir für den Rechner, auf dem der Server laufen soll, unser Minetest-Paket (<u>www.multimediamobile.de/sued-minetest</u>), da in diesem Paket schon viele **Mods** (also kleine Zusatzprogramme) und eine **vorkonfigurierte Welt** enthalten sind.

## Einstellungen für (lokale) Minetest-Spieler:innen

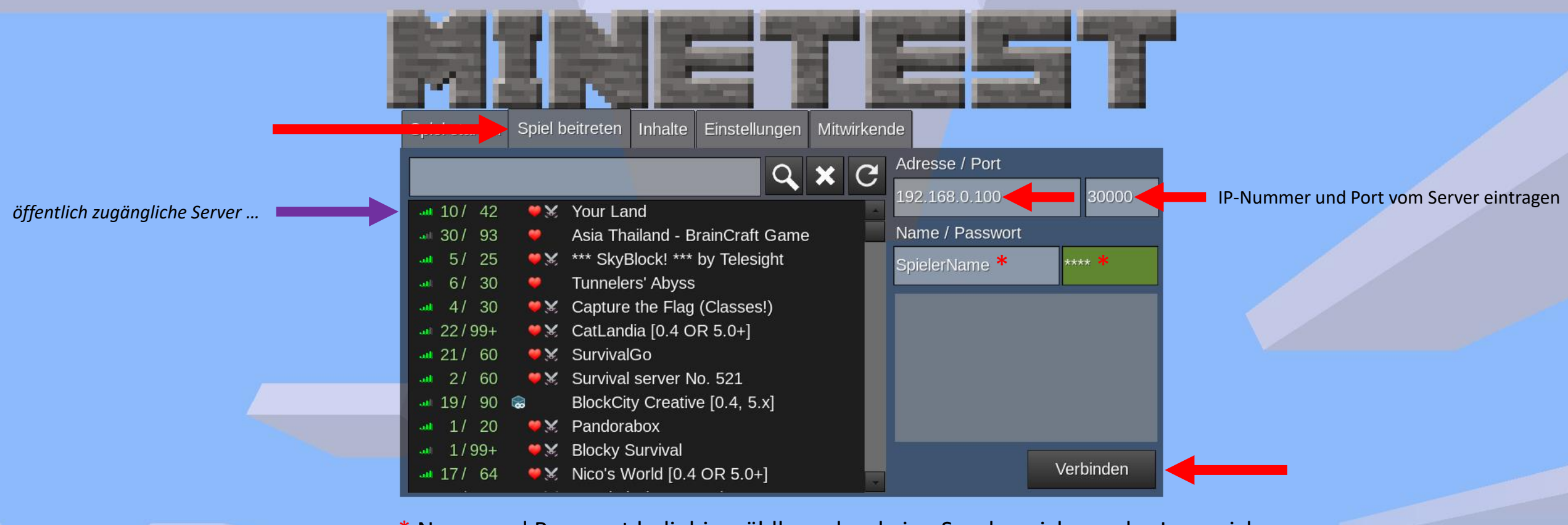

\* Name und Passwort beliebig wählbar, aber keine Sonderzeichen oder Leerzeichen

**Client einrichten:** Auf den Spieler:innen-Geräten (**Client**) reicht es, wenn man die unveränderte Minetest-Version von der Minetest-Seite nimmt (<u>www.minetest.net/downloads</u>). Man kann aber auch hier unser Minetest-Paket verwenden.

minetest.conf: Im bin-Ordner des Minetest-Servers befindet sich eine Datei namens »minetest.conf«. Mit Hilfe dieser Datei kann man die Sprache einstellen, Rechte vergeben und den Tag/Nachtzyklus ausschalten. Öffnen Sie die Datei mit einem Texteditor (»WorldPad«).

| ■   🖓 📕 👻   minetest-5.4.1-win64 — 🗆 🗙                                                                                                    |                                                                                                    |                                                                                                    |                                                                                                    | inetest.conf — C:\Users\mmm-fortbildung\Desktop\minetest-5.4.1-win64 |                                      |                                                               |                                              |                                  |           |            |              |         |       |
|----------------------------------------------------------------------------------------------------|----------------------------------------------------------------------------------------------------|----------------------------------------------------------------------------------------------------|----------------------------------------------------------------------------------------------------|----------------------------------------------------------------------|--------------------------------------|---------------------------------------------------------------|----------------------------------------------|----------------------------------|-----------|------------|--------------|---------|-------|
| Datei Start Freigeben Ansicht $\land$                                                                                                    |                                                                                                    |                                                                                                    |                                                                                                    | File                                                                 | Edit View                            | v Selection                                                   | Find                                         | Packages                         | Help      |            |              |         |       |
| An School Turgiff Kongreen Finfingen - Provide and a School Turgiff Kongreen Finfingen - Provide and a School Turgiff Kongreen - Provide and a School Turgiff Kongreen - Provide and a School Turgif |                                                                                                    |                                                                                                    |                                                                                                    |                                                                      | minetest.co                          | onf                                                           |                                              |                                  |           |            |              |         |       |
| An Schlieblage     Image: A Spieren nach *     Image: A Spieren nach *     Ima                                                                                                    |                                                                                                    |                                                                                                    | 1                                                                                                    | menu                                                                 | u_last_ga                            | ame =                                                         | minetes                                      | t                                |           |            |              |         |       |
| $\leftarrow \rightarrow \checkmark \uparrow$ iminetest-5.4.1-win64 $\rightarrow$ $\checkmark \circlearrowright$ iminetest-5.4.1 $\rho$                                                                                                    |                                                                                                    |                                                                                                    | 2                                                                                                    | lang                                                                 | guage = d                            | le ·                                                          | $\leftarrow$                                 |                                  |           |            |              |         |       |
| <ul> <li>▲ Schnellzugriff</li> <li>▲ Desktop</li> <li>▲ Downloads</li> <li>▲ multimediam</li> <li>▲ System (C:)</li> <li>▲ Tauschordner</li> </ul>                                                                                                    | Name<br>Clientmods<br>doc<br>fonts<br>games<br>locale<br>mods                                               | Änderungsdatum<br>12.09.2021 19:12<br>12.09.2021 19:12<br>12.09.2021 19:12<br>12.09.2021 19:12<br>12.09.2021 19:12<br>12.09.2021 19:12<br>15.09.2021 10:57 | Typ<br>Dateiordner<br>Dateiordner<br>Dateiordner<br>Dateiordner<br>Dateiordner<br>Dateiordner<br>Dateiordner | 3<br>4<br>5<br>6<br>7                                                | crea<br>enat<br>enat<br>name<br>serv | ative_mod<br>ple_damag<br>ple_serve<br>e = Admin<br>ver_annou | de = 1<br>ge = 1<br>er = 1<br>Name<br>unce = | true<br>false<br>true<br>= false |           |            |              |         |       |
| <ul> <li>OneDrive</li> <li>Computer</li> <li>3D-Objekte</li> <li>Bilder</li> </ul>                                                                                                    | <ul> <li>screenshots</li> <li>textures</li> <li>worlds</li> <li>debug.txt</li> <li>minetest.conf</li> </ul> | 16.09.2021 16:26<br>12.09.2021 19:12<br>22.09.2021 14:22<br>23.09.2021 11:58<br>22.09.2021 15:47                                                           | Dateiordner<br>Dateiordner<br>Dateiordner<br>Textdokument<br>CONF-Datei                                      | 8<br>9<br>10                                                         | crea<br>enal<br>defa                 | ative_mod<br>ole_damag                                        | de = 1<br>ge = 1<br>/s = 1                   | true<br>false<br>interact        | shout.    | fast. h    | 0000 - 7(    | 00m - 1 | flv 🥠 |
| Dokumente Y<br>16 Elemente                                                                                                    | minetest.conf.example                                                                                       | 31.05.2021 14:28                                                                                                    | EXAMPLE-Datei                                                                                                | 11                                                                   | time                                 | e_speed =                                                     | = 0                                          |                                  | , shoure, | - tubey II | ionic j - 20 | Joiny   | - Ly  |

**ACHTUNG:** Die Datei »minetest.conf« wird erst nach dem ersten Starten und Schließen von »Minetest« angelegt. Änderungen darf man nur vornehmen, während das Spiel **nicht** läuft. Damit hier hinzugefügte »default\_privs« für Spieler:innen wirksam werden, müssen sie vergeben sein, **bevor** die Spieler:innen sich das erste Mal auf dem Server anmelden. **Und jetzt:** Ihr Server läuft, alle Spieler:innen haben sich eingeloggt? Wie geht's weiter? Wie bedient man Minetest? Was bedeutet Creativ-Modus? Ausführlichen Antworten in Texten, Bildern, Videos und FAQs finden Sie auf unserer Material-Seite zu Minetest unter: <u>www.multimediamobile.de/sued-minetest</u>

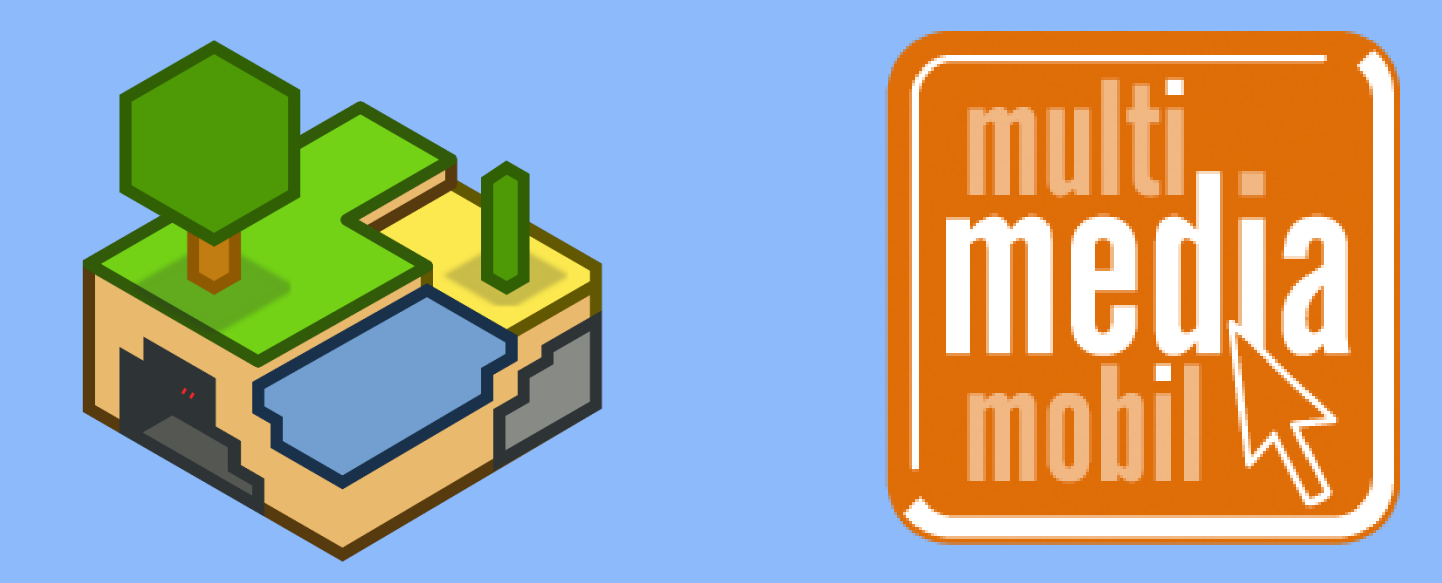

Interesse an weiteren Fortbildungen oder einer Projektbetreuung: Sie hätten gerne weitere Fortbildungen zu Minetest oder anderen Themen? Sie möchten im Minetest im Unterricht einsetzen, benötigen aber Hilfe? Dann nehmen Sie Kontakt mit uns auf: <u>thien@multimediamobile.de</u>